\*指導者マイページでの研修会申込手順\*

## トップ画面(スマートフォン・タブレットなどブラウザ画面が小さい場合)

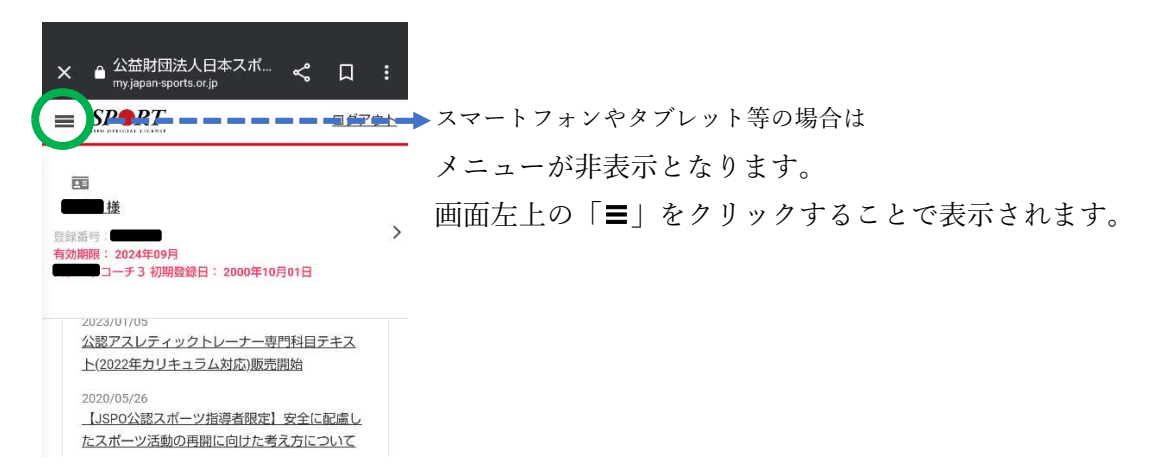

# ①更新研修をクリック

| 🔺 トップページ                                 | 新着情報                             |
|------------------------------------------|----------------------------------|
| 🗭 お知らせ                                   | 2023/01/05 公認アスレティックトレーナー        |
| ▲ 指導者情報                                  | ✓ 2020/05/26 【JSPO公認スポーツ指導者限算    |
| ♥ 更新研修                                   | 2019/04/01 <u>競技別指導者資格(教師・上級</u> |
| 資格を取得する                                  | 2019/03/20 「女性スポーツ促進に向けたス        |
| こ 書籍 ・・・・・・・・・・・・・・・・・・・・・・・・・・・・・・・・・・・ | 2019/01/18 <u>不適切な鉄剤の静脈内注射の防</u> |
| ■ サービス                                   | ~                                |
| 🧐 マッチング                                  | v .                              |
| 🔀 Q & A・お問い合わせ                           | 資格情報<br>▶ <u>資格情報の見方</u>         |

| 着情報       |                                              |
|-----------|----------------------------------------------|
| 023/01/05 | 公認アスレティックトレーナー専門科目テキスト(2022年カリキュラム対応)販売開始    |
| 020/05/26 | 【JSPO公認スポーツ指導者限定】安全に配慮したスポーツ活動の再開に向けた考え方について |
| 019/04/01 | 競技別指導者資格(教師・上級教師を除く)の名称の改定について               |
| 019/03/20 | 「女性スポーツ促進に向けたスポーツ指導者ハンドブック」を作成!              |
| 019/01/18 | 不適切な鉄剤の静脈内注射の防止について                          |
|           |                                              |
|           |                                              |

新着情報

## ②クリック

| ' <b>ペ</b> −୬ |   | SSPORT                                       | 百月        |
|---------------|---|----------------------------------------------|-----------|
| ŧ             |   |                                              |           |
| 情報            | ~ | 新着情報                                         |           |
| 修 🚽           | ^ | 2023/01/05 公認アスレティックトレーナー専門科目テキスト(2022年      | <u></u> , |
| 研修検索・申込       |   | 2020/05/26 【JSPO公認スポーツ指導者限定】安全に配慮したスポー       | · "       |
| 开修履歴          |   | 2019/04/01 <u>競技別指導者資格(教師・上級教師を除く)の名称の改算</u> | 包に        |
| 取得する          | ~ | 2019/03/20 「女性スポーツ促進に向けたスポーツ指導者ハンドブック        | <u>2</u>  |
|               | ~ | 2019/01/18 <u>不適切な鉄剤の静脈内注射の防止について</u>        |           |
|               |   |                                              |           |

## ③開催都道府県で「山形県」を選択、検索、

|              |   | 検索条件        |                                      |
|--------------|---|-------------|--------------------------------------|
| 🔺 トップページ     |   | 80.00 0     |                                      |
| ▶ お知らせ       |   | 開催月         |                                      |
|              |   | 主催団体        | 主催団体                                 |
| 且 指導者情報      | ~ | 開催方法        | ○どちらも ○ 集合研修 ○ WEBセミナー               |
| ▶ 更新研修       | ~ | PUTREZIZA   |                                      |
|              |   | 開催都道府県      |                                      |
| ◆ 貸格を取得する    | ~ | 闡催会場        | 北海道                                  |
| _ 書籍         | ~ | 10110-22-00 | 青森県                                  |
|              |   | 研修会名        | 岩手県                                  |
| ■ サービス       | ~ |             | 当初県<br>秋田県                           |
| 🖾 マッチング      | ~ | 更新研修ユート     | 山形県                                  |
|              |   | 表示する研修会     | 福島県 績となる研修会のみ表示 ○ 保有資格の実績とならない研修会も表示 |
| 🗙 Q&A・お向い合わせ |   |             | · 次城県<br>栃木県                         |
|              |   |             | 詳馬県 Q 検索                             |
|              |   |             | - 埼玉県                                |
|              |   |             |                                      |

④「山形県スポーツ指導者研修会」をクリック

|          | 2件中 1 - 2件                                                                       |
|----------|----------------------------------------------------------------------------------|
| ~        | 令和5年度山形県スポーツ指導者研修会                                                               |
| ~        | 更新研修コード 0013721                                                                  |
| ~        | 主催回体 公益所団法人日本スポーツ協会 公益財団法人山形県スポーツ協会 山形県スポーツ指導者協議会<br>開催日 2023/10/29 ~ 2023/10/29 |
| ~        | 会場 山形ビッグウイング 2階 大会議室   開催方法 集合研修                                                 |
| <b>*</b> | 今和5年度公認スポーツ指導者更新研修会                                                              |
|          | 更新研修コード 0013986<br>主催団体 山形県ソフトボール協会                                              |
|          | 開催日<br>2023/11/19 ~ 2023/11/19<br>会場 出羽コミュニティセンター                                |
|          | 開催方法 集合研修                                                                        |
|          | 2件中 1 - 2件 JSPO (日本スポー)                                                          |

⑤「申込をする」をクリックすると【申込み】完了となります。 (3)既、資格によっては別速、資格毎に足のられたホイント漫待や妨修支持などの受任を満たす必要かめります。 詳細は日本スポーツに会のホームページをご確認ください。

| お問合せ先                                                                       |          |
|-----------------------------------------------------------------------------|----------|
| 公益財団法人山形県スポーツ協会<br>担当:石井<br>TEL:023-625-5327<br>ishii@yamagata-sports.or.jp |          |
| 申込方法                                                                        |          |
| 指導者マイページからお申し込みください。                                                        |          |
|                                                                             | 戻る(申込をする |

## ※FAX 等での申し込みは不要です。